# Setting up a Payment Plan in NEW MyKU

Starting in April 2024, students will begin to use **NEW MyKU** for their Fall 2024 payment plan needs only. Summer payment plans, payments, statements, all remain in Legacy MyKU. In June/July 2024, the rest of the NEW Payment Dashboard will start to be used for Making Payments, seeing Statements, current balance due and more!

Navigate to NEW MyKU > Student Accounts card > Fall 2024 Payment Plans link

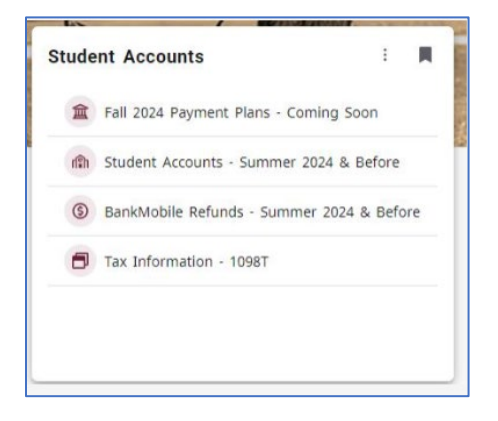

The *NEW* Payment Dashboard will open with limited functionality until July 2024 (only use this NEW Dashboard for Fall 2024 and forward).

Select Enroll in Payment Plan OR click Payment Plans in top menu bar.

| Announcement                                                                                                    | Student Account                                 | ID: xxxxx5991                      | My Profile Setup                      |
|----------------------------------------------------------------------------------------------------|-------------------------------------------------|------------------------------------|---------------------------------------|
| This is the NEW Payment<br>Dashboard for NEW MyKU!<br>We will be using this for the<br>Fall 2024 semester billing.                                                               | Student Account There is not time.              | e activity on this account at this | Authorized Users     Personal Profile |
| We will have all KU finances<br>live here around June/July                                                                                                    |                                                 |                                    | Payment Profile                       |
| prior will still use the Legacy                                                                                                    | Statements                                      |                                    | Security Settings                     |
| > KU Financial Account tile ><br>Payment Dashboard for<br>statements, payments and                                                                                               | Click the button to view account balance and de | your current View Statement tails. |                                       |
| TODAY - Students will use<br>this NEW Payment<br>Dashboard to set up Fall<br>2024 payment plans AND<br>they can start to add<br>Authorized Users (previously<br>called A Payer). |                                                 |                                    |                                       |
| To set up plans - use the<br>estimated tool worksheet<br>found <u>online here</u> .                                                                                              |                                                 |                                    |                                       |
| My Account • My Profile • Mak                                                                                                    | e Payment Payment Plans Help •                  |                                    |                                       |
| Payment Plan E                                                                                                    | nrollment                                       |                                    |                                       |
| Select                                                                                                    | Schedule                                        | Agreement                          |                                       |
|                                                                                                    |                                                 | <u>-</u> 511011                    |                                       |

Select the Term from the drop-down menu and click Select.

| My Account * My Profile * Make Pa          | ayment Paym  | ent Plans Help <del>-</del> |              |                     |                   |
|--------------------------------------------|--------------|-----------------------------|--------------|---------------------|-------------------|
| Payment Plan Enr                           | ollmen       | t                           |              |                     |                   |
| Select                                     |              | Schedule                    |              | Agreement           |                   |
| Select a term Fall 2024                    |              | - Select                    |              |                     |                   |
| Plan Name                                  | Setup<br>Fee | Required Down<br>Payment    | Installments | Late Payment<br>Fee | Action            |
| Test Estimated Plan                        | \$35.00      | 16.67%                      | 5            | \$25.00             | Details<br>Select |
| Test 2 Estimated Payment Plan Fall<br>2024 | \$35.00      | 16.67%                      | 5            | \$25.00             | Details<br>Select |

Available payment plans will be displayed (typically there will only be 1 plan per term/session).

Click **Details** to see more information about the plan such as number of payments and more. Click **Select** to proceed with setting up the Fall 2024 payment plan.

Enter the amount you want the Payment Plan to be and click Update Schedule.

| Select                                                                                                    | Schedule                                                                                                    |                                                                                                    | Agreer                                                                                                    | ment                                                                                                    |
|----------------------------------------------------------------------------------------------------|----------------------------------------------------------------------------------------------------|----------------------------------------------------------------------------------------------------|----------------------------------------------------------------------------------------------------|----------------------------------------------------------------------------------------------------|
| est 2 Estimated Payment Plan Fall 2024                                                                                                    |                                                                                                    |                                                                                                    |                                                                                                    |                                                                                                    |
| Plan Description                                                                                                    |                                                                                                    |                                                                                                    |                                                                                                    |                                                                                                    |
| Use this selection to set up a 6 payment plan for the Fall                                                                                                    | 2024 semester allowing yo                                                                                                    | our payments to b                                                                                                    | oe spread out over a j                                                                                                    | period of time.                                                                                                    |
| Below enter the plan amount you desire and click updat<br>the Estimating Tool Worksheet found <u>online here</u> .                                                  | e schedule to see your pay                                                                                                    | ments and due d                                                                                                    | ates. Estimate the pla                                                                                                    | an amount using                                                                                                    |
| The payment plan MUST (once charges and aid show) co<br>balance due after the pending aid that is already showir<br>Showless                                        | ver the balance due in ord<br>ng and reducing the costs.                                                                                                    | er to avoid late fi<br>Do not count fo                                                                                                    | ees and holds. This v<br>r aid that isn't showi                                                                                                    | would be the<br>ing yet.                                                                                                    |
| Eligible Charges and Credits                                                                                                    | Payment Schedule                                                                                                    |                                                                                                    |                                                                                                    |                                                                                                    |
|                                                                                                    |                                                                                                    |                                                                                                    |                                                                                                    |                                                                                                    |
| Description Charges(\$) Credits(\$)                                                                                                    | The payment plan sci<br>that are eligible for                                                                                                    | the provided l                                                                                                    | below only includes o                                                                                                    | charges and cred                                                                                                    |
| Description Charges(\$) Credits(\$) Payment plan 0.00                                                                                                    | The payment plan sch<br>that are eligible for<br>reflected below will r<br>the amount not inclu                                                                                                    | nedule provided I<br>the payment pl<br>need to paid sepa<br>ded in the plan a                                                                                                    | below only includes o<br>lan. Any additional<br>arately. You may make<br>ifter enrolling in the p                                                                                                    | charges and cred<br>amounts owed<br>a payment towa<br>plan.                                                                                    |
| Description Charges(\$) Credits(\$) Payment plan 0.00 Balance: 0.00                                                                                                 | The payment plan sci<br>that are eligible for<br>reflected below will r<br>the amount not inclu<br>You owe an additiona                                                                                                    | nedule provided I<br>the payment pl<br>need to paid sepa<br>ded in the plan a<br>al \$0.00                                                                                                    | below only includes o<br>lan. Any additional<br>arately. You may make<br>ifter enrolling in the j                                                                                                    | charges and cred<br>amounts owed<br>a payment towa<br>plan.                                                                                    |
| Description     Charges(\$)     Credits(\$)       Payment plan     0.00     0.00       Balance:     0.00       Optional down payment     0.00                       | The payment plan sci<br>that are eligible for<br>reflected below will r<br>the amount not inclu<br>You owe an additiona<br>The additional amou<br>by other users enrolle                                                                                                    | nedule provided l<br>the payment pl<br>need to paid sepa<br>ded in the plan a<br>al <b>\$0.00</b><br>nt shown here d<br>ed in this plan.                                                                                                    | below only includes o<br>lan. Any additional<br>arately. You may make<br>ifter enrolling in the<br>loes not reflect any a                                                                                                    | charges and cred<br>amounts owed<br>e a payment towa<br>plan.<br>amounts estimat                                                               |
| Description Charges(\$) Credits(\$) Payment plan 000 Balance: 0.00 Optional down payment 000                                                                        | The payment plan sci<br>that are eligible for<br>reflected below will r<br>the amount not inclu<br>You owe an additional<br>The additional amou<br>by other users enrolle<br>Installments                                                                                                    | nedule provided l<br>the payment pl<br>need to paid sepa<br>ded in the plan a<br>al <b>\$0.00</b><br>nt shown here d<br>ad in this plan.<br>Due Date                                                                                        | below only includes of<br>lan. Any additional<br>irately. You may make<br>fter enrolling in the<br>loes not reflect any a                                                                                                    | charges and cred<br>amounts owed<br>a payment towa<br>plan.<br>amounts estimat<br>Amount(\$                                                    |
| Description Charges(S) Credits(S) Payment plan 0.00 Balance: 0.00 Optional down payment 0.00 Update Schedule                                                        | The payment plan sci<br>that are eligible for<br>reflected below will r<br>the amount not inclu<br>You owe an additional<br>The additional amou<br>by other users enrolle<br>Installments<br>Installment 1                                                                                                    | hedule provided i<br>the payment pl<br>leed to paid sepa<br>ded in the plan a<br>al \$0.00<br>Int shown here d<br>ed in this plan.<br>Due Date<br>6/5/24                                                                                    | below only includes of<br>lan. Any additional<br>rrately. You may make<br>fter enrolling in the<br>loes not reflect any a                                                                                                    | charges and cred<br>amounts owed<br>a payment towa<br>plan.<br>amounts estimat<br>Amount(\$<br>0.0                                             |
| Description Charges(s) Credits(s) Payment plan 0.00 Balance: 0.00 Optional down payment 0.00 Update Schedule                                                        | The payment plan sci<br>that are eligible for<br>reflected below will r<br>the amount not inclu<br>You owe an additional<br>amou<br>by other users enrolle<br><b>Installments</b><br>Installment 1<br>Installment 2                                                                                                    | edule provided i<br>the payment pl<br>need to paid sepa<br>ded in the plan a<br>al \$0.00<br>nt shown here d<br>d in this plan.<br>Due Date<br>6/5/24                                                                                       | below only includes of<br>lan. Any additional<br>arately. You may make<br>fter enrolling in the p<br>loes not reflect any :                                                                                                    | charges and cred<br>amounts owed<br>e a payment towa<br>plan.<br>amounts estimat<br>Amount(\$<br>0.0<br>0.0                                    |
| Description Charges(s) Credits(s) Payment plan 0.00 Balance: 0.00 Optional down payment 0.00 Update Schedule                                                        | The payment plan sci<br>that are eligible for<br>reflected below will r<br>the amount not inclu<br>You owe an additional<br>amou<br>by other users enrolle<br><b>Installments</b><br>Installment 1<br>Installment 2<br>Installment 3                                                                                                    | edule provided i<br>the payment pl<br>reed to paid sepa<br>ded in the plan a<br>al \$0.00<br>nt shown here d<br>ed in this plan.<br>Due Date<br>6/5/24<br>8/5/24                                                                            | below only includes (<br>ian. Any additional<br>arately. You may make<br>fiter enrolling in the p<br>loes not reflect any :                                                                                                    | charges and cred<br>amounts owed<br>a payment towa<br>plan.<br>amounts estimat<br>Amount(\$<br>0.0<br>0.0                                      |
| Description Charges(\$) Credits(\$) Payment plan 0.00 Balance: 0.00 Optional down payment 0.00 Update Schedule                                                      | The payment plan sci<br>that are eligible for<br>reflected below will r<br>the amount not inclu<br>You owe an additional<br>amou<br>by other users enrolle<br><b>Installments</b><br>Installment 1<br>Installment 2<br>Installment 3<br>Installment 4                                                                                                    | edule provided i<br>the payment pi<br>sepa<br>ded in the plan a<br>al <b>\$0.00</b><br>nt shown here d<br>ed in this plan.<br>Due Date<br>6/5/24<br>7/5/24<br>8/5/24                                                                        | below only includes (<br>ian. Any additional<br>arately. You may make<br>fiter enrolling in the p<br>loes not reflect any i                                                                                                    | charges and cred<br>amounts owed<br>plan.<br>amounts estimat<br>Amount(\$<br>0.0<br>0.0<br>0.0<br>0.0                                          |
| Description Charges(\$) Credits(\$) Payment plan 0.00 Balance: 0.00 Optional down payment 0.00 Update Schedule                                                      | The payment plan sci<br>that are eligible for<br>reflected below will r<br>the amount not inclu<br>You owe an additional<br>amou<br>by other users enrolle<br><b>Installments</b><br>Installment 1<br>Installment 2<br>Installment 3<br>Installment 4<br>Installment 5                                                                                              | nedule provided i<br>the payment pi<br>sepaded in the plan a<br>al <b>\$0.00</b><br>nt shown here d<br>ed in this plan.<br><b>Due Date</b><br>6/5/24<br>8/5/24<br>9/5/24                                                                    | below only includes (<br>ian. Any additional<br>arately. You may make<br>fiter enrolling in the p<br>loes not reflect any i                                                                                                    | charges and cred<br>amounts owed<br>plan.<br>amounts estimat<br>Amount(<br>0.0<br>0.0<br>0.0<br>0.0<br>0.0<br>0.0<br>0.0<br>0.0                |
| Description     Charges(\$)     Credits(\$)       Payment plan     0.00     0.00       Balance:     0.00       Optional down payment     0.00       Update Schedule | The payment plan sci<br>that are eligible for<br>reflected below will r<br>the amount not inclu<br>You owe an additional<br>amou<br>by other users enrolle<br><b>Installments</b><br>Installment 1<br>Installment 2<br>Installment 3<br>Installment 4<br>Installment 5<br><b>Total of installment</b>                                                               | edule provided i<br>the payment pi<br>seed to paid sepa<br>ded in the plan a<br>si <b>\$0.00</b><br>Int shown here d<br>d in this plan.<br><b>Due Date</b><br>6/5/24<br>7/5/24<br>8/5/24<br>9/5/24<br>10/5/24<br><b>ts:</b>                 | below only includes y<br>lan. Any additional<br>arztehy. You may make<br>fter enrolling in the<br>loes not reflect any i                                                                                                    | charges and cred<br>amounts owed<br>plan.<br>amounts estimat<br>Amount(<br>0.0<br>0.0<br>0.0<br>0.0<br>0.0<br>0.0<br>0.0<br>0.0<br>0.0<br>0.   |
| Description     Charges(\$)     Credits(\$)       Payment plan     0.00     0.00       Balance:     0.00       Optional down payment     0.00       Update Schedule | The payment plan sci<br>that are eligible for<br>reflected below will r<br>the amount not inclu<br>by other users enrolle<br><b>Installments</b><br>Installment 1<br>Installment 2<br>Installment 3<br>Installment 4<br>Installment 5<br><b>Total of installmen</b><br><b>Current Charges</b>                                                                       | edule provided i<br>the payment pi<br>seed to paid sepa<br>ded in the plan a<br>al <b>30.00</b><br>Int shown here d<br>d in this plan.<br><b>Due Date</b><br>6/5/24<br>6/5/24<br>8/5/24<br>9/5/24<br>10/5/24<br>ts:<br>Due Date             | below only includes of<br>lan. Any additional<br>arstehy. You may make<br>fiter enrolling in the<br>loes not reflect any :                                                                                                    | charges and cred<br>amounts owed<br>plan.<br>amounts estimat<br>Amount(<br>0.0<br>0.0<br>0.0<br>0.0<br>0.0<br>0.0<br>0.0<br>0.0<br>0.0<br>0.   |
| Description Charges(\$) Credits(\$) Payment plan 0.00 Balance: 0.00 Optional down payment 0.00 Update Schedule                                                      | The payment plan sci<br>that are eligible for<br>reflected below will r<br>the amount not inclu<br>You owe an additional<br>amou<br>by other users enrolle<br>Installments<br>Installment 1<br>Installment 2<br>Installment 3<br>Installment 4<br>Installment 5<br>Total of installment<br>Current Charges<br>Setup fee                                             | edule provided i<br>the payment pi<br>seed to paid sepa<br>ded in the plan a<br>al <b>\$0.00</b><br>Int shown here d<br>d in this plan.<br><b>Due Date</b><br>6/5/24<br>6/5/24<br>8/5/24<br>9/5/24<br>10/5/24<br>ts:<br>Due Date<br>Due now | below only includes of<br>lan. Any additional<br>artety. You may make<br>fiter enrolling in the<br>loes not reflect any a<br>loes not reflect any a<br>description<br>description<br>descr | charges and cred<br>amounts owed<br>plan.<br>amounts estimat<br>Amount(9<br>0.00<br>0.00<br>0.00<br>0.00<br>0.00<br>0.00<br>0.00<br>0.         |
| Description     Charges(\$)     Credits(\$)       Payment plan     0.00     0.00       Balance:     0.00       Optional down payment     0.00       Update Schedule | The payment plan sci<br>that are eligible for<br>reflected below will r<br>the amount not inclu<br>You owe an additional<br>amou<br>by other users enrolle<br><b>Installments</b><br>Installment 1<br>Installment 2<br>Installment 3<br>Installment 4<br>Installment 5<br><b>Total of installment</b><br>Current Charges<br>Setup fee<br><b>Total amount paid</b> : | edule provided i<br>the payment pi<br>sepaded in the plan a<br>al \$0.00<br>nt shown here d<br>ed in this plan.<br>Due Date<br>6/5/24<br>8/5/24<br>8/5/24<br>9/5/24<br>10/5/24<br>ts:<br>Due Date<br>Due now                                | below only includes of<br>lan. Any additional<br>artety. You may make<br>fiter enrolling in the<br>loes not reflect any a<br>loes not reflect any a<br>description<br>description<br>descr | charges and cred<br>amounts owed<br>plan.<br>amounts estimat<br>Amount(\$<br>0.0<br>0.0<br>0.0<br>0.0<br>0.0<br>0.0<br>0.0<br>0.0<br>0.0<br>0. |

Review the information is correct and what you expected.

| Description Charges(S<br>Payment plan 3.000.00<br>Balance:  | 6) Credits(\$)    | The payment plan sch<br>that are eligible for<br>reflected below will n | edule provided below<br>the payment plan. A      | only includes ch   | arges and credit |
|-------------------------------------------------------------|-------------------|-------------------------------------------------------------------------|--------------------------------------------------|--------------------|------------------|
| Description Charges(\$<br>Payment plan 3,000.00<br>Balance: | i) Credits(\$)    | that are eligible for<br>reflected below will n                         | the payment plan.                                | ny additional ar   | arges and creui  |
| Payment plan 3,000.00 Balance:                              |                   | reflected below will h                                                  |                                                  |                    | nounts owed a    |
| Balance:                                                    |                   | the amount not includ                                                   | ded to paid separater<br>ded in the plan after e | nrolling in the pl | an.              |
|                                                             | 3,000.00          | You owe an additiona                                                    | \$0.00                                           |                    |                  |
|                                                             |                   | The additional amou                                                     | nt shown here does                               | not reflect any an | nounts estimate  |
| Required down payment                                       | 500.10            | by other users enrolle                                                  | d in this plan.                                  |                    |                  |
| Additional down payment                                     | 0.00              | Installments                                                            | Due Date                                         |                    | Amount(\$)       |
|                                                             | Unrista Scharlula | Installment 1                                                           | 6/5/24                                           |                    | 499.98           |
|                                                             | opdate schedule   | Installment 2                                                           | 7/5/24                                           |                    | 499.98           |
|                                                             |                   | Installment 3                                                           | 8/5/24                                           |                    | 499.98           |
|                                                             |                   | Installment 4                                                           | 9/5/24                                           |                    | 499.98           |
|                                                             |                   | Installment 5                                                           | 10/5/24                                          |                    | 499.98           |
|                                                             |                   | Total of installment                                                    | s:                                               |                    | 2,499.90         |
|                                                             |                   | Current Charges                                                         | Due Date A                                       | mount paid(\$)     | Amount Due(\$)   |
|                                                             |                   | Setup fee                                                               | Due now                                          | 0.00               | 35.00            |
|                                                             |                   | Down payment                                                            | Due now                                          | 0.00               | 500.10           |
|                                                             |                   | Total amount paid:                                                      |                                                  |                    | 0.00             |
|                                                             |                   | Total due now:                                                          |                                                  |                    | 535.10           |
|                                                             |                   |                                                                         |                                                  |                    |                  |

Select if you want **Automatic Payments**. Select Yes or No and click Continue. \*Automatic Payments are highly recommended to avoid late fees and holds!

Select how you want to pay your first payment and set up fee (required to have the plan).

- **Credit Cards** are handled via PayPath and will assess a 2.85% service fee for domestic cards and 4.5% for international cards.
- Electronic checks are free, unless returned for any reason (checking or savings account)
   Please be prepared with your bank routing number and bank account number.

| Payment Pla                                                                                | an Enrollment                                                                                                    |                                                                                                   |                                                  |                      |
|--------------------------------------------------------------------------------------------|----------------------------------------------------------------------------------------------------|---------------------------------------------------------------------------------------------------|--------------------------------------------------|----------------------|
| Select                                                                                     | Schedule                                                                                                    | e Payment                                                                                         |                                                  | Agreement            |
| <ul> <li>You must pay the</li> <li>All installments a</li> <li>You are responsi</li> </ul> | e plan fees before enrollment can be<br>are paid automatically on their due d<br>ble for making sure that the paymen | processed.<br>lates. The payment method you choose w<br>t method remains valid for the duration o | ill be used for all the<br>of this payment plan. | se payments.         |
| Amount:<br>Method                                                                          | \$535.10<br>Select Method                                                                                            | a                                                                                                 |                                                  |                      |
| *Card payments are har                                                                     | Select Method<br>Credit Card<br>Credit Card via PayPath                                                              | ment service.                                                                                     |                                                  | Back Cancel Continue |
| Electronic Check - Paym                                                                    | Other Payment Methods<br>Electronic Check (checking/savings)                                                         | king or savings account.                                                                          |                                                  |                      |

Prior to making the actual payment, agree to the **Payment Plan Agreement** and click Continue.

• You will need to *scroll through the agreement* before you can click the "I agree" box.

| Payment Plan Agreement                                                                                                    |                                                                                                    |                                                                                                    |
|----------------------------------------------------------------------------------------------------|----------------------------------------------------------------------------------------------------|----------------------------------------------------------------------------------------------------|
| Current Charges                                                                                                    | Due Date                                                                                                    | Amount                                                                                                    |
| Setup fee                                                                                                    | Due Now                                                                                                    | \$35.00                                                                                                    |
| Down payment                                                                                                    | Due Now                                                                                                    | \$500.10                                                                                                    |
| Total due now:                                                                                                    |                                                                                                    | \$535.10                                                                                                    |
| Payment Plan Agreement                                                                                                    |                                                                                                    |                                                                                                    |
| In this Payment Plan Agreement ("Agreem<br>other person who has entered into this A                                                                                                    | nent"), the words "I" and "my" means the<br>Agreement. The words "you" and "yours"                                                                                                    | student, parent, or<br>" means the School.                                                                                       |
| PROMISE TO PAY: Internet schedule, each<br>according to the payment schedule, each<br>installment payments and these payment<br>each installment.                                                                                                 | omise to pay Kutztown University of PA t<br>a as identified above. I understand that<br>ts will automatically be processed on the                                                                                        | the principal balance<br>I have scheduled my 5<br>e due date specified for                                                       |
| PREPAYMENT: I may prepay this Agreem<br>finance charge will be fully earned at ori-<br>upon any prepayment.                                                                                                    | ent at any time in any amount without p<br>gination of the Agreement and will not                                                                                                    | enalty. The prepaid<br>be subject to refund                                                                                      |
| LATE CHARGE: I understand that a \$25.0                                                                                                    | 0 late fee will be charged for missed ins                                                                                                    | tallment payments.                                                                                                    |
| DEFAULT: I will be in default under this A<br>California resident, I will be in default if                                                                                                    | Agreement if I fail to make a payment wh<br>I am more than ninety (90) days late on a                                                                                                    | nen scheduled. If I am a<br>any installment.                                                                                     |
| RIGHTS UPON DEFAULT: If I default and a<br>required by law, and I fail to cure, the Sci<br>to the extent permitted by applicable law<br>the entire unpaid balance and/or undert<br>subsequent registration for any classes a<br>any payment plan. | after the School sends me any notice an<br>hool may at the School's option, do any<br>r: (1) accelerate my balance and require r<br>ake any other action as permitted by ap<br>ind/or drop current classes, and (3) deny | d opportunity to cure<br>or all of the following,<br>me to immediately pay<br>plicable law, (2) refuse<br>y future enrollment in |
| NOTICE: ANY HOLDER OF THIS CONSUMER CRED<br>DEBTOR COULD ASSERT AGAINST THE SELLER OF<br>RECOVERY HEREUNDER BY THE DEBTOR SHALL M                                                                                                    | NT CONTRACT IS SUBJECT TO ALL CLAIMS AND I<br>GOODS OR SERVICES PURSUANT HERETO OR V<br>NOT EXCEED AMOUNTS PAID BY THE DEBTOR HI                                                                                         | DEFENSES WHICH THE<br>VITH THE PROCEEDS HEREOF.<br>EREUNDER.                                                                     |
| This agreement is dated 03/27/2024 18:04:2<br>For fraud detection purposes, your interne<br>156.12.52.101 at 03/27/2024 18:04:29 PM EC                                                                                                    | 19 PM EDT.<br>t address has been logged:<br>)T                                                                                                    |                                                                                                    |
| To revoke this payment plan agreement you<br>Print and retain a copy of this agreement.<br>Please check the box below to agree to the                                                                                                    | u must contact <b>studentaccounts@kutzt</b> e<br>e payment plan agreement.                                                                                                    | own.edu.                                                                                                    |
| I agree to the payment plan agreemen                                                                                                    | t.                                                                                                    |                                                                                                    |
|                                                                                                    | Print Agreement Change Payment                                                                                                    | t Method Cancel Continue                                                                                                    |

## If you selected Card Card via PayPath:

1. A pop-up window will appear for PayPath – note the service fee (2.85% or 4.5%)

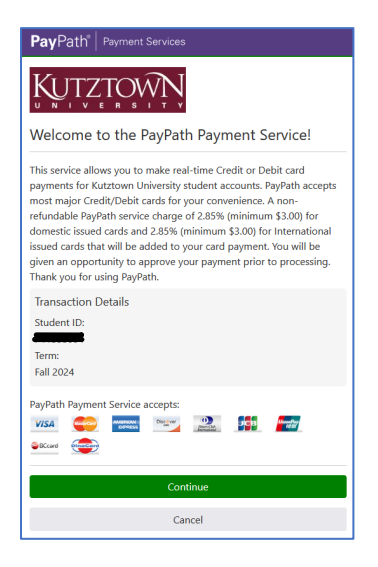

- 2. Click Continue
- 3. Payment Amount Information- note the service fee (2.85% or 4.5%)
  - a. Click Continue

| PayPath <sup>®</sup> Payment Services                                                                                                    |
|----------------------------------------------------------------------------------------------------|
| S B B Payment Amount Information                                                                                                    |
| In addition to the amount paid to Kutztown University, a non-<br>refundable PayPath service charge of 2.85% (minimum \$3.00) for<br>domestic issued cards and 2.85% (minimum \$3.00) for International<br>issued cards that will be added to your card payment. You will be<br>given an opportunity to approve the complete transaction before<br>submitting payment. |
| Payment amount:<br>\$535.10                                                                                                    |
| Continue                                                                                                    |
| Cancel                                                                                                    |

4. Enter your payment information and click Continue.

| PayPath Payment Services                                                  |
|---------------------------------------------------------------------------|
| S - C - C - C - C - C - C - C - C - C -                                   |
|                                                                           |
| Payment Card Information Name on card:                                    |
| Please enter the name as it appears on your card.<br>Card account number: |
| Card expiration date:                                                     |
| YYYY<br>Card convitu code:                                                |
| CVV What is this?                                                         |
| Billing Address                                                           |
| Check if address is outside of the United States: Billing address:        |
| City:                                                                     |
| State:                                                                    |

- 5. Verify the information entered is correct, Agree to the Terms and Conditions and click Submit Payment.
  - a. An approval screen will appear, and you will receive a confirmation email as well.

#### If you selected Electronic Check:

1. Enter your payer information – be careful selecting Checking or Savings as well as entering your bank information slowly and carefully. Click Continue.

| Payment Plan Enrollment                                                                                                    |                                                                                   |                                          |
|----------------------------------------------------------------------------------------------------|-----------------------------------------------------------------------------------|------------------------------------------|
| Select Schedule                                                                                                    | Payment                                                                           | Agreement                                |
| <ul> <li>You must pay the plan fees before enrollment can be processed</li> <li>All installments are paid automatically on their due dates. The p</li> <li>You are responsible for making sure that the payment method r</li> </ul>                                                                                     | Nayment method you choose will be use<br>emains valid for the duration of this pa | d for all these payments.<br>yment plan. |
| mount: \$535.10<br>lethod Electronic Check (checking/savings) ×<br>Card payments are handled through PayPath®, a tuition payment sen                                                                                                    | vice.                                                                             |                                          |
| Account Information                                                                                                    | Billing Information                                                               |                                          |
| Indicates required fields                                                                                                    | *Name on account:                                                                 |                                          |
| You can use any personal checking or savings account.<br>Do not enter other accounts, such as corporate account numbers,<br>credit cards, home equity, or traveler's checks.<br>Do not enter debit card numbers. Instead, enter the complete<br>routing number and bank account number as found on a personal<br>check. | *Billing address:<br>Billing address line two:<br>*City:                          |                                          |
| Account type: Select account type                                                                                                    | *State:                                                                           | Select State V                           |
| Routing number: (Example)                                                                                                    | *Postal Code:                                                                     |                                          |
| *Bank account number:                                                                                                    | *Save payment method as:<br>(example My Checking)                                 |                                          |
| Electronic Check - Payments can be made from a personal checking or :                                                                                                    | savings account.                                                                  | Back Cancel Continue                     |

- 2. The Payment Plan Agreement should be accepted if not already done.
- 3. Review the payment information, click the I agree to the terms and conditions box. Click Continue to process the payment request.

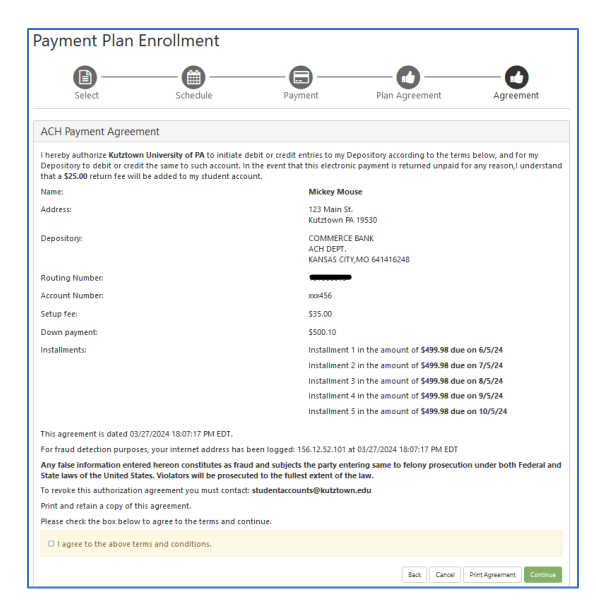

An approval screen will appear, and you will receive a confirmation email as well.

| Payment Receipt                                                                                                    |                                                               |  |  |  |  |
|----------------------------------------------------------------------------------------------------|---------------------------------------------------------------|--|--|--|--|
| Your new ACH payment method has been saved.     You have successfully enrolled in Test 2 Estimated Payment Plan Fall | 2024 and your payment has been received. Thank you.           |  |  |  |  |
| Payment Confirmation                                                                                                 |                                                               |  |  |  |  |
| Payment date:                                                                                                    | 3/27/24                                                       |  |  |  |  |
| Payment time:                                                                                                    | 18:08:40                                                      |  |  |  |  |
| Name on Bank Account:                                                                                                | Mickey Mouse                                                  |  |  |  |  |
| Bank Account Type:                                                                                                   | Checking                                                      |  |  |  |  |
| Account number:                                                                                                    | xxx456                                                        |  |  |  |  |
| Student name:                                                                                                    |                                                               |  |  |  |  |
| Depository:                                                                                                    | COMMERCE BANK<br>ACH DEPT.<br>KANSAS CITY,MO 641416248        |  |  |  |  |
| Name of Payee:                                                                                                    | Kutztown University of PA<br>PO Box 730<br>Kutztown, PA 19530 |  |  |  |  |
| Setup fee:                                                                                                    | \$35.00                                                       |  |  |  |  |
| Down payment:                                                                                                    | \$500.10                                                      |  |  |  |  |
| Amount paid:                                                                                                    | \$535.10                                                      |  |  |  |  |
| Confirmation number:                                                                                                 | 6                                                             |  |  |  |  |
| Please print this page for your records.                                                                             |                                                               |  |  |  |  |
|                                                                                                    | Print                                                         |  |  |  |  |

The payment plan is set up - Click Home icon in the top menu bar. The payment plan details now show on the NEW Payment Dashboard home screen, including the remaining payments and due dates.

\*Remember until July 2024, your Fall 2024 charges, and pending aid, will not yet be seen in NEW MyKU. Awarded aid may show sooner, but aid must be pending to be considered as payment and that cannot happen until there are charges and all requirements have been completed for the aid.

| 🕋 My Account 👻 My Profile 👻 Mak                                                                                                    | e Payment Payment            | Plans H     | elp <del>*</del> |                    |              |                  |                   | ٠ |
|----------------------------------------------------------------------------------------------------|------------------------------|-------------|------------------|--------------------|--------------|------------------|-------------------|---|
| Announcement                                                                                                    | Student Accou                | unt         |                  |                    | ID: xo       | xxx5991          | My Profile Setup  |   |
| This is the NEW Payment<br>Dashboard for NEW MyKU! We<br>will be using this for the Fall 2024<br>semester billing. We will have all | Balance                      |             |                  |                    | \$0.00       |                  | Authorized Users  |   |
|                                                                                                    | Enroll in Payment Pl         |             |                  |                    | ayment Plan  | Personal Profile |                   |   |
| KU finances live here around<br>June/July 2024. Summer 2024 and<br>prior will still use the Legacy                                  | Payment Plans                |             |                  |                    |              |                  |                   |   |
| Payment Dashboard - MyKU > KU<br>Financial Account tile > Payment<br>Dashboard for statements                                       | Test 2 Estimated P<br>2024   | 'ayment P   | lan Fall         |                    |              | \$2,499.90       | Payment Prome     |   |
| payments and summer payment<br>plans.                                                                                               |                              |             |                  |                    | Pay Nex      | t Installment    | Security Settings |   |
| TODAY - Students will use this<br>NEW Payment Dashboard to set                                                                      | Scheduled<br>installments    | Date        | Payer            | Method             | Status       | Amount           |                   |   |
| up Fall 2024 payment plans AND<br>they can start to add Authorized<br>Users (previously called A Payer).                            | Installment 1<br>of 5        | 6/5/24      |                  | Mickey<br>Checking | Scheduled    | \$499.98         |                   |   |
| To set up plans - use the<br>estimated tool worksheet found                                                                         | Installment 2<br>of 5        | 7/5/24      | ţ                | Mickey<br>Checking | Scheduled    | \$499.98         |                   |   |
| online here.                                                                                                    | Installment 3<br>of 5        | 8/5/24      | <b></b>          | Mickey<br>Checking | Scheduled    | \$499.98         |                   |   |
|                                                                                                    | Installment 4<br>of 5        | 9/5/24      | =                | Mickey<br>Checking | Scheduled    | \$499.98         |                   |   |
|                                                                                                    | Installment 5<br>of 5        | 10/5/24     | -                | Mickey<br>Checking | Scheduled    | \$499.98         |                   |   |
|                                                                                                    |                              |             |                  |                    | Update       | All Methods      |                   |   |
|                                                                                                    | Balance Not Inclu            | ded in Pla  | n                |                    |              | \$0.00           |                   |   |
|                                                                                                    | Statements                   |             |                  |                    |              |                  |                   |   |
|                                                                                                    | Click the bu<br>and details. | tton to vie | w your cur       | rent account l     | oalance View | v Statement      |                   |   |

### **Changing the Payment Method for an Installment or All Installments**

Changing the payment option for a scheduled installment payment is done under Payment Plans, however you must have the new (or other) payment method saved in your Payment Profile to make a change.

#### My Profile > Payment Profile

Once that additional payment method is in your Payment Profile, proceed.

- 1. Click on Payment Plans in the top menu bar.
- 2. Locate the installment you want to change the method of payment for.
- 3. Under Action, click the settings icon.
  - a. Options are Edit or Delete (payment method).
  - b. Select Edit and the new method.
  - c. Click Save.

| Edit         | Edit Payoff Amount View Agreement Pay off Plan |                 |           |  |  |  |  |  |
|--------------|------------------------------------------------|-----------------|-----------|--|--|--|--|--|
| Payment Date | Method                                         | Amount Due      | Action    |  |  |  |  |  |
| 5/14/24      | PayPath Visa *1111                             | \$583.31        | ٠         |  |  |  |  |  |
| 6/14/24      | PayPath Visa *1111                             | Edit<br>Delete  |           |  |  |  |  |  |
| 7/14/24      | PayPath Visa *1111                             | \$583.31        | •         |  |  |  |  |  |
| 8/14/24      | PayPath Visa *1111                             | \$583.31        | •         |  |  |  |  |  |
| 9/14/24      | PayPath Visa *1111                             | \$583.31        | •         |  |  |  |  |  |
|              | Update All Method                              | ds Pay Next In: | stallment |  |  |  |  |  |

You will see that installment now shows the new Method for that single installment in the chart of installments. That installment only will be paid by the new method while the others remain with the original method (unless changed).

| Manage Plans Plan History                                       |                  |               |         |                                            |                                   |                |              |
|-----------------------------------------------------------------|------------------|---------------|---------|--------------------------------------------|-----------------------------------|----------------|--------------|
| You are not yet enrolled in a pay<br>enroll.                    | nent plan for t  | he current te | rm. The | ere are active plans for                   | which you may be                  | eligible to    | Enroll Now   |
| Fest Estimated Plan                                             |                  |               |         |                                            |                                   |                |              |
| Plan name Test<br>Enrolled by Enrollment date 3/22<br>Term Fall | 22/24<br>11 2024 | an            |         | Setup fee<br>Down payment<br>Payoff amount | \$35.00<br>\$583.45<br>\$3,000.00 |                |              |
|                                                                 |                  |               |         |                                            | Edit Payoff Amount                | View Agreement | Pay off Plan |
| Installment                                                     | Due Date         | Status        | Paye    | r Payment Dat                              | e Method                          | Amount D       | ue Actior    |
| Test Estimated Plan Installment 1 of                            | 5 5/14/24        | Scheduled     | -       | 5/14/24                                    | Mickey checkin                    | ig \$600.      | 00 0         |
| Test Estimated Plan Installment 2 of                            | 5 6/14/24        | Scheduled     | -       | 6/14/24                                    | PayPath Visa *                    | 1111 \$600.    | 00 0         |
| Test Estimated Plan Installment 3 of                            | 5 7/14/24        | Scheduled     | -       | 7/14/24                                    | PayPath Visa *                    | 1111 \$600.    | 00 0         |
| Test Estimated Plan Installment 4 of                            | 5 8/14/24        | Scheduled     |         | 8/14/24                                    | PayPath Visa *                    | 1111 \$600.    | 00 0         |
| Test Estimated Plan Installment 5 of                            | 5 9/14/24        | Scheduled     | -       | 9/14/24                                    | PayPath Visa *                    | I111 \$600.    | 00 0         |
|                                                                 |                  |               |         |                                            |                                   |                |              |

If you want to change all installments to the new method – click **Update All Methods** and proceed.